## JAVA のインストール(SSL-VPN の事前準備)

1.以下の URL のウェブページを開きます。

http://www.java.com/ja/download/

2. 「無料のダウンロード」をクリックします。ブラウザの画面上部に警告が表示される場合は、クリックして 以後の操作を続行できるように許可して下さい。

| ほかのコンビュータまたはオ<br>ペレーティングシステム用の<br>メルーディングシステム用の<br>Javaをダウンロードする場合<br>は、下のリンクをクリンクしてく<br>ださい、<br>Javaのダウンロード一覧 | 無料 Java のダウンロード<br>お使いのコンピュータ用の Java をダウンロードしてみましょう。<br>Version 6 Update 25<br>無料 Java のダウフロード<br>。 Java とは2 。 Java の有無のチェック 。 サポード情報                                                                                                    |
|----------------------------------------------------------------------------------------------------|----------------------------------------------------------------------------------------------------|
|                                                                                                    | Java とは?<br>Java は、オンラインゲームや海外の人とチャットを楽しんだり、ローンの利子を計算したり、3D 画像を表示するな<br>ど、さまざまなことが可能な技術です。ビジネスの世界では、イントラネットアプリケーションやその他の e-ビジネス<br>ソリューションに Java が使われています。<br>> Java の詳細<br>Java をダウンロードしたら、皆さんの普段の生活の中に Java がどのように活用されているかを、java.com の<br>Java in Action (英文のみ) てご覧ください。 |
|                                                                                                    | お使いのコンピュータの Java ソフトウェアまたは Java Runtime Environment を、Java Runtime, Runtime<br>Environment, Runtime, JRE, Java 仮想マシン、仮想マシン、Java VM, JVM, VM, Java ダウンロードと呼ぶ場<br>合もあります。                                                                                                    |

3.推奨するバージョンとファイルのサイズの確認画面が表示されますので、再度「無料のダウンロード」をク リックします。

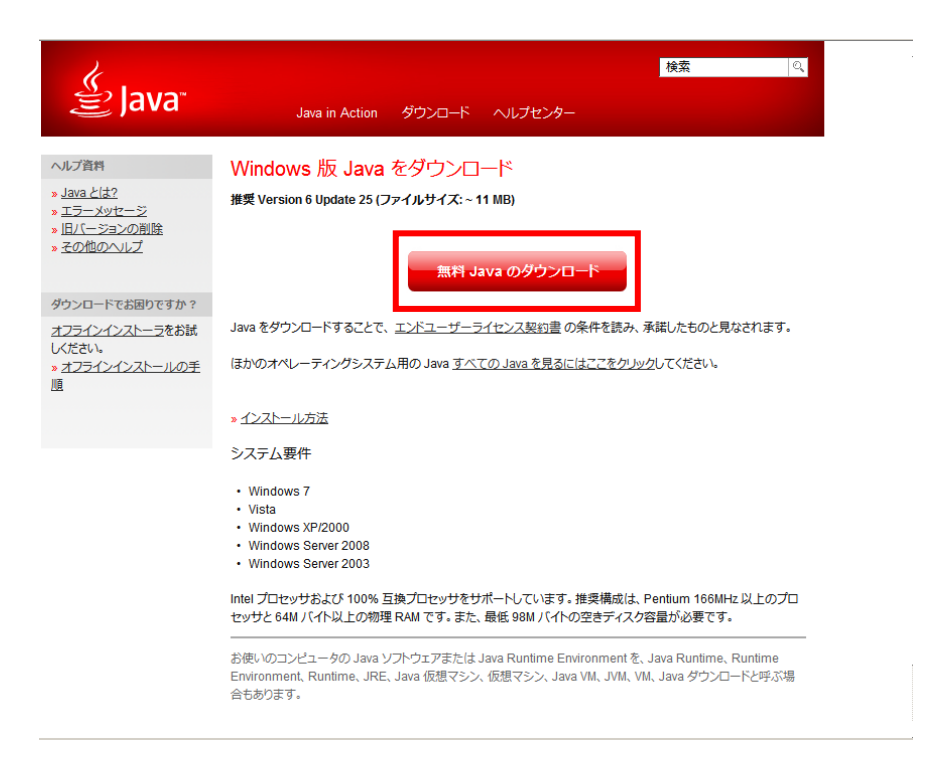

4.ダウンロードのセキュリティの警告ダイアログが表示された場合は「実行」をクリックします。

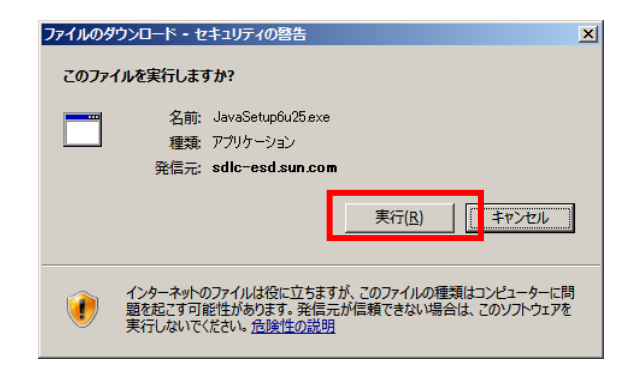

4.実行のセキュリティの警告ダイアログが表示された場合は、「実行する」をクリックします。

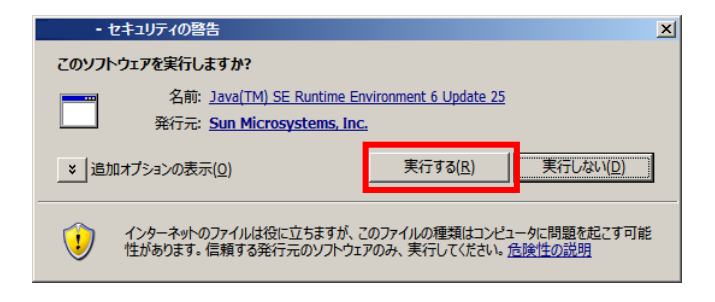

## 5.「インストール」をクリックします。

| Java のセットアップ - ようこそ                                                                                   | ×                        |
|----------------------------------------------------------------------------------------------------|--------------------------|
| الله الله الله الله الله الله الله الله                                                               | ORACLE                   |
| Java(TM) へようこそ                                                                                        |                          |
| Java は素晴らしい Java コンテンツの世界への安全なアクセスを提供します。ビジネス<br>に立つユーティリティーやエンターテインメントに到るまで、 Java はお客様のインターネッ<br>ます。 | ヽソリューションから役<br>ト体験を真に実現し |
| 注:インストールプロセスにおいて個人情報が収集されることはありません。<br>収集する情報の詳細については、ここをクリックしてください。                                  |                          |
| <mark>ライセンス契約</mark> に同意し、今すぐ Java をインストールする場合は、<br>「インストール」をクリックしてください。                              |                          |
| 取消し                                                                                                   | インストール( <u>1</u> ) >     |

5.進捗バーが表示されます。(途中、Google ツーバーのインストール確認が表示された場合は任意で選択して下さい。)

| €<br>var                                                                                        | Java をイノスト<br>少し時間がかか!                                                                   | ールしています<br>0ます                                                               |                                        |                               |                        | ORACL              |
|-------------------------------------------------------------------------------------------------|------------------------------------------------------------------------------------------|------------------------------------------------------------------------------|----------------------------------------|-------------------------------|------------------------|--------------------|
| テータ                                                                                             | र:                                                                                       |                                                                              |                                        |                               |                        |                    |
|                                                                                                 |                                                                                          |                                                                              |                                        |                               |                        |                    |
|                                                                                                 |                                                                                          |                                                                              |                                        |                               |                        |                    |
| <ul> <li>ワード<br/>ケージ</li> <li>Micro</li> <li>Solar</li> <li>業界相<br/>て使手</li> <li>組み込</li> </ul> | マロセッシング、ま<br>ションの強力な統分<br>soft Office ファ<br>is、Windows、Lir<br>標準のオープンなフ<br>し<br>みのワンクリック | (計算、プレゼンテー<br>合セット<br>イルの読み取り、編<br>れな、Mac オペレー<br>アァイル形式 (Oper<br>PDF エクスポート | -ション、図形<br>集、保存<br>ティングシス<br>nDocument | 描画、データ<br>テムで 70 言<br>) をデフォル | ベースアフ<br>語以上を<br>トのファイ | ッ<br>サポート<br>ル形式とし |

6. 「閉じる」をクリックして完了です。

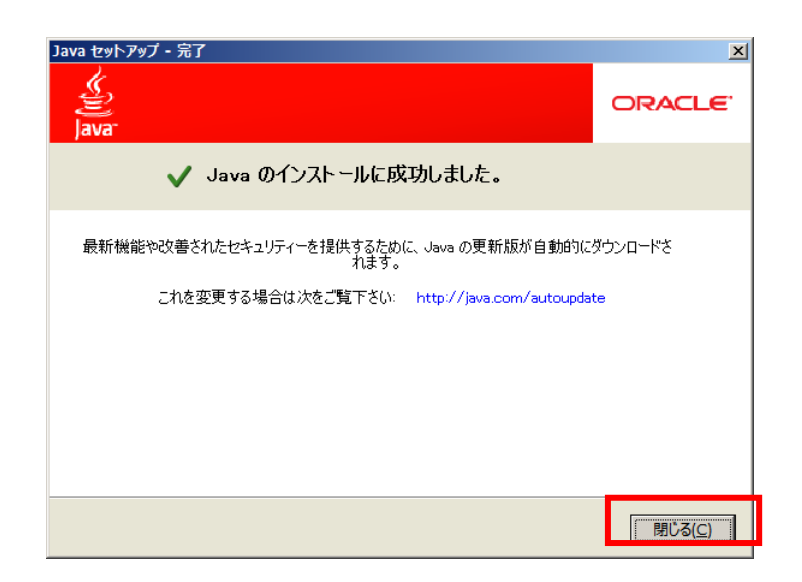